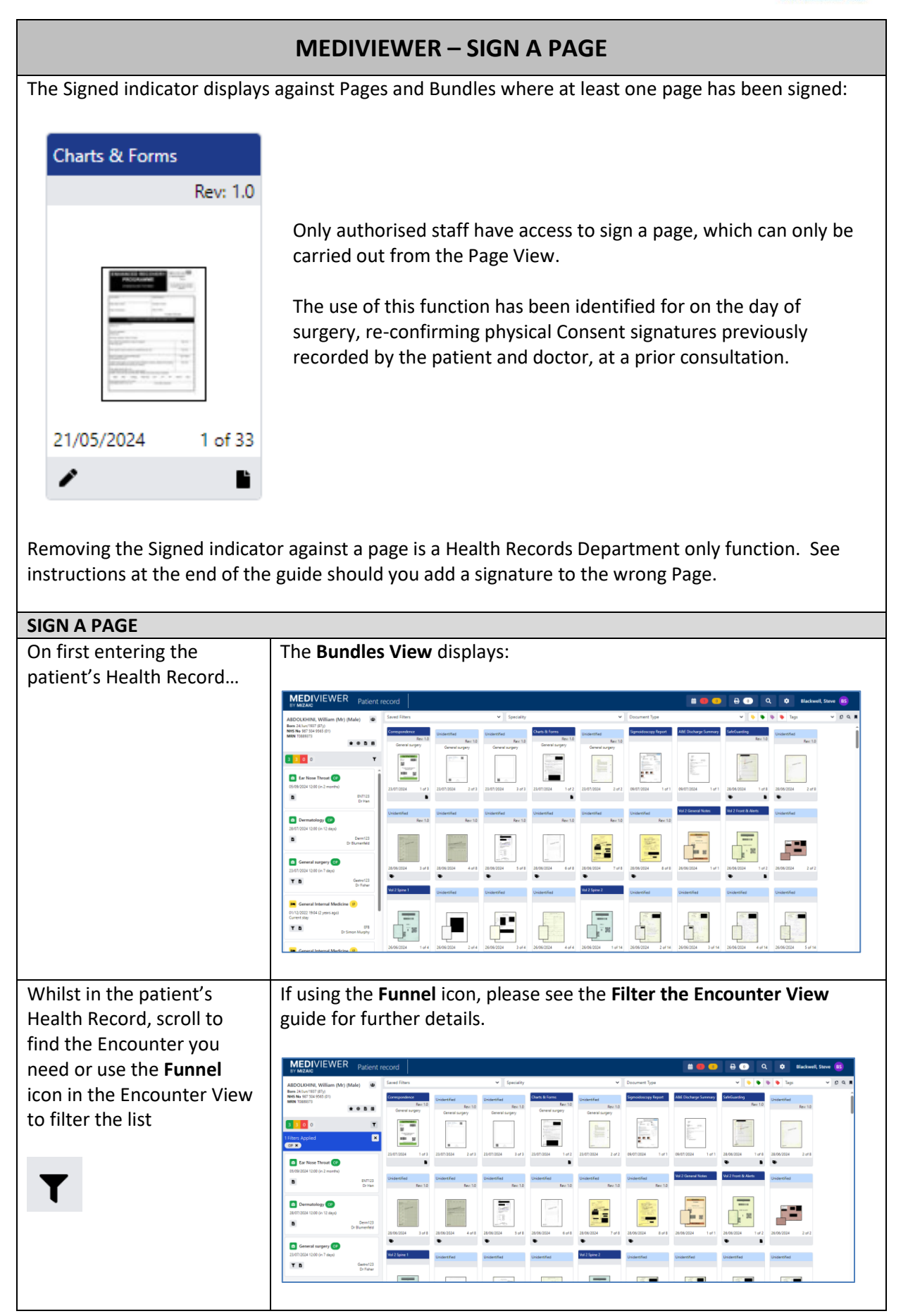

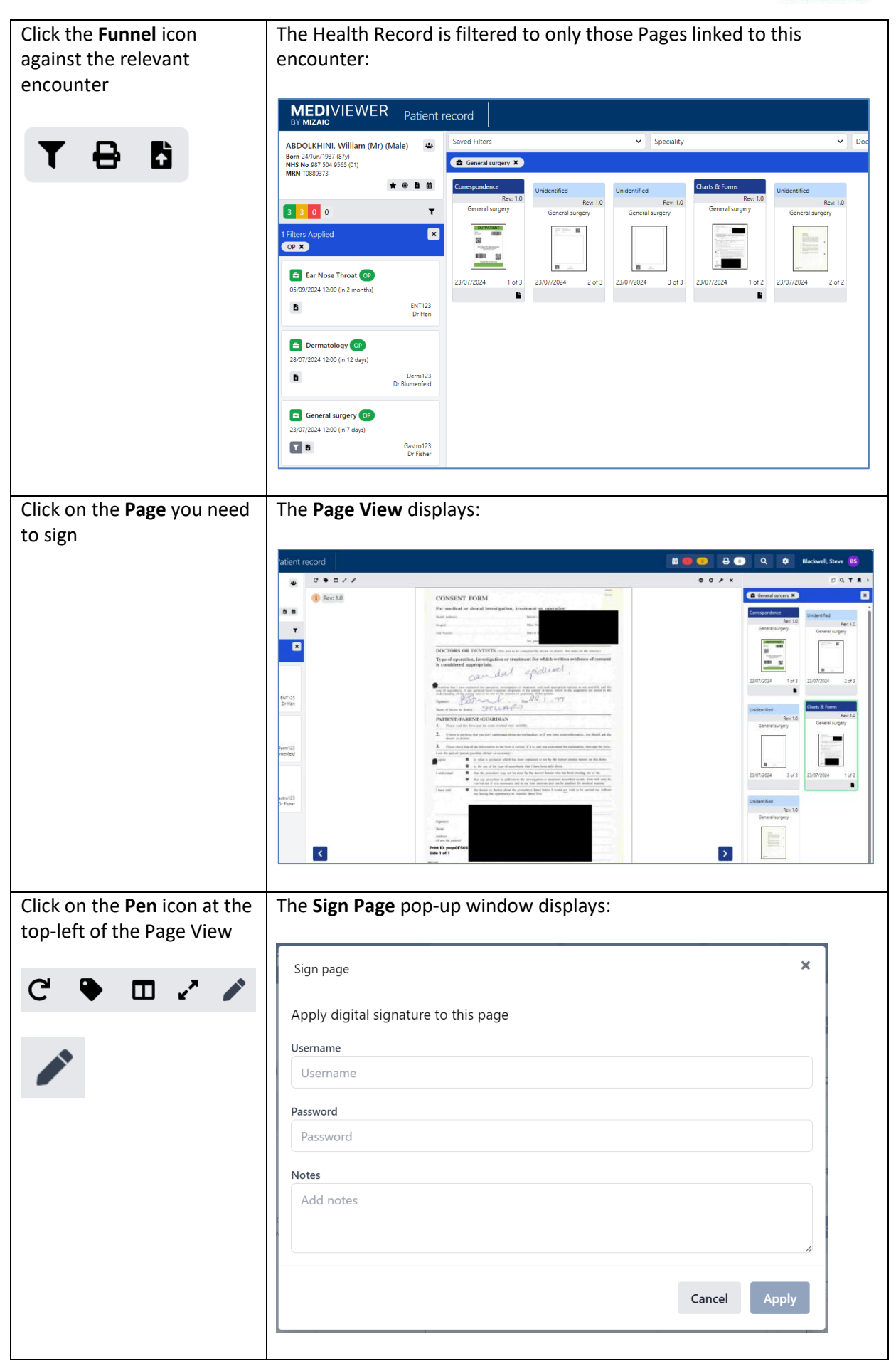

| Type in your Username and     |                                                                                                    |
|-------------------------------|----------------------------------------------------------------------------------------------------|
| Password                      | Sign page ×                                                                                                    |
|                               |                                                                                                    |
|                               | Apply digital signature to this page                                                                                                    |
|                               | Username                                                                                                    |
|                               | steve.blackwell@nhs.net                                                                                                    |
|                               | Password                                                                                                    |
|                               |                                                                                                    |
|                               | Notes                                                                                                    |
|                               | Countersigning Consent, to proceed with surgery today                                                                                                    |
|                               |                                                                                                    |
|                               |                                                                                                    |
|                               | Cancel Apply                                                                                                    |
|                               |                                                                                                    |
|                               | Add additional notes for context, if required.                                                                                                    |
| Click the <b>Apply</b> button | The Signature Applied to Page pop-up usually displays:                                                                                                    |
|                               |                                                                                                    |
|                               | <ul> <li>Signature applied to page</li> </ul>                                                                                                    |
|                               | The Dage new dicplays a Signed indicator and in the Pundles View, the                                                                                                    |
|                               | relevant Bundle and Page display a pen icon.                                                                                                    |
|                               |                                                                                                    |
|                               | Charts & Forms                                                                                                    |
|                               | Rev: 1.0                                                                                                    |
|                               | General surgery                                                                                                    |
|                               |                                                                                                    |
|                               |                                                                                                    |
|                               | The second second |
|                               | • • ¥ × • •                                                                                                    |
|                               |                                                                                                    |
|                               | Signed 2 23/07/2024 1 of 2                                                                                                    |
|                               |                                                                                                    |
|                               |                                                                                                    |
|                               |                                                                                                    |
| Note: If you sign the wrong p | bage or against the wrong patient, please report to Health Records using                                                                                                    |
| the Report a Problem function | on, when in Page View from the <b>Settings Cog</b> – see the <b>Report a</b>                                                                                                    |

Scanning Issue guide for more details.